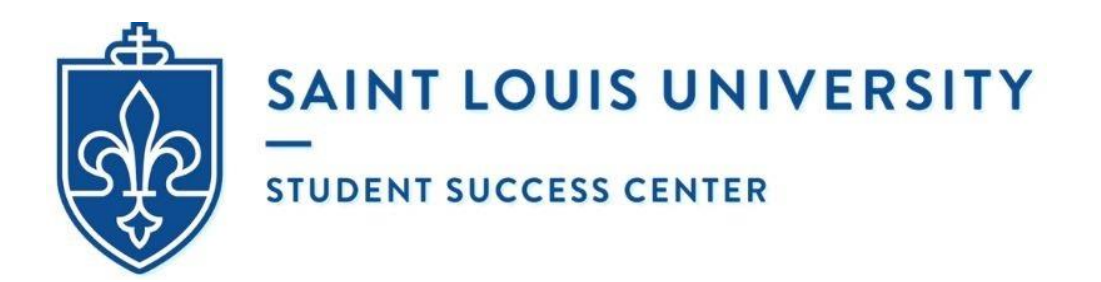

### HOW TO SCHEDULE AN APPOINTMENT @ UNIVERSITY WRITING SERVICES (USING EAB NAVIGATE - STUDENT)

- 1. Go to <u>https://myslu.slu.edu/</u> and enter your **SLU username** and **password**.
- 2. After logging in, you will automatically be redirected to the Okta Dashboard. Search for and open the **EAB Navigate Student** app (use the company's logo to the right as a reference) located under Applications.
- 3. Once the EAB Navigate Student website loads, it should say "Welcome to Saint Louis University". Click on Login with your school account.

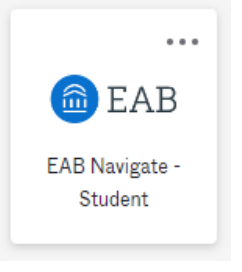

- 4. Open the menu (use the symbol to the left as a reference).
  - 5. Select Appointments.
  - 6. Click on **Schedule an appointment** located in the top right-hand corner.
  - 7. Under Please choose an Appointment Category, select "Tutoring and Writing Services".
  - 8. Under **Service**, choose your preferred appointment type.
    - a. Online (Asynchronous) Consultations will take place remotely via email using a submission form and Microsoft Word's built-in comment function. Asynchronous means that the student and consultant will <u>not</u> be online at the same time.
    - b. Zoom Video Conferences will take place live (in real time) using audio-video conferencing software. These conferences can be conducted using a desktop computer/laptop [preferred] or tablet/smartphone app [limited functionality].
  - 9. Under **Pick a Date**, select the month and day that corresponds to when you would like to (ideally) meet with a writing consultant. University Writing Services is open Sunday through Friday with morning, afternoon, and evening appointments. We are always closed on Saturdays.
  - 10. Hit the "Find Available Time" button.
  - 11. Once the screen automatically refreshes, you will now see 2 columns. The left-hand column is *optional* but can be used to narrow down your results. The right-hand column shows all the open time slots to meet with different writing consultants on specific days and times (listed in chronological order) and separated by location.

**Disclaimer:** If you logged into EAB using a mobile device or opened it on a small computer screen, there will only be 1 column (not 2 as suggested above). The consultants' availabilities will appear underneath the calendar, staff, meeting type, location and course.

- a. What to do in the left-hand column: [OPTIONAL]
  - i. Pick a Date:
    - 1. It is the same calendar as before. If you accidentally chose the wrong date, you can still make changes <u>without</u> hitting the "Go Back" or "Start Over" buttons.
    - 2. Dots indicate days with available times.

| 13 | 14 | 15 | 16 | 17 | 18 | 19 |
|----|----|----|----|----|----|----|
| 20 | 21 | 22 | 23 | 24 | 25 | 26 |
| 27 | 28 |    |    |    |    |    |

- ii. Staff:
  - 1. Search for a staff member by name (if you want to meet with a specific writing consultant) or leave it blank if you do *not* have a preference.
- iii. How would you like to meet?
  - 1. The meeting type is pre-determined based on the service you selected on the previous page. It will match your preferred appointment type.
    - a. In other words, if you selected Online (Asynchronous)
       Consultation or Zoom Video Conference, there will only be one meeting type listed in the dropdown menu. It will say "Virtual".

#### iv. Location:

- 1. If you are meeting the writing consultant asynchronously or via Zoom, there will only be 1 option. Select "University Writing Services (Virtual)".
- v. Course:
  - This dropdown menu will always be empty because it is used by other oncampus services (e.g. Tutoring) but does <u>not</u> affect the writing center. Writing consultants can work with any students from any department on any assignment. It is <u>not</u> limited to specific courses.
- b. What do in the **<u>right-hand column:</u>** 
  - i. A list of available times to meet with 1+ writing consultants will automatically populate (listed in chronological order) and separated by location.

| Ne                          | w A            | pp      | oin    | tme    | ent     |             | Note: There is only 1 location for Online (Asynchronous)<br>Consultations and Zoom Video Conferences!                                                                                                    |  |  |  |
|-----------------------------|----------------|---------|--------|--------|---------|-------------|----------------------------------------------------------------------------------------------------|--|--|--|
| All                         | Filte          | ers     |        |        |         | Start       |                                                                                                    |  |  |  |
| Pleas                       | e choos        | se an A | ppoin  | tment  | Catego  | ry          | University Writing Services (Virtual)                                                                                                    |  |  |  |
| Tute                        | oring ar       | nd Writ | ing Se | rvices |         |             |                                                                                                    |  |  |  |
| Servi                       | ne             |         |        |        |         |             | Image: Contract of the second second secon |  |  |  |
| Gra                         | <br>duate: (   | Online  | (Asyn  | chrono | ous) Co | nsultation  | View individual availabilities                                                                                                    |  |  |  |
|                             | _              | _       |        |        |         |             | Mon, Dec 19th                                                                                                    |  |  |  |
| Pick a                      | a Date         | 0       |        | /      |         | ~           |                                                                                                    |  |  |  |
| S                           | M              | Z022    | w      | T      | 14      | <pre></pre> | (0.00 - 11.00 AM) (1.00 - 12.00 PM) (2.00 - 1.00 PM) (1.00 - 2.00 PM) (2.00 - 3.00 PM) (3.00 - 4.00 PM) (4.00 - 3.00 PM)                                                                                                    |  |  |  |
|                             |                |         |        | 1      | 2       | 3           | (000-1/00 PM) (800-3/00 PM)                                                                                                    |  |  |  |
|                             |                |         |        |        | -       | 0           | Tue, Dec 20th                                                                                                    |  |  |  |
| 4                           | 5              | 6       | 7      | 8      | 9       | 10          |                                                                                                    |  |  |  |
| 11                          | 12             | 13      | 14     | 15     | 16      | 17          | (200-200 PM) (200-1000 PM) (100-1200 PM) (200-200 PM) (200-200 PM) (200-200 PM)                                                                                                    |  |  |  |
| 18                          | 19             | 20      | 21     | 22     | 23      | 24          |                                                                                                    |  |  |  |
| 05                          | - 06           |         |        | •      | 20      | 21          | Wed, Dec 21st                                                                                                    |  |  |  |
| 25                          | 20             | 2/      | 20     | 29     | 30      | 51          | (800 - 900 AM) (900 - 10:00 AM) (0:00 - 11:00 AM) (1:00 - 12:00 PM) (1:00 - 1:00 PM) (1:00 - 2:00 PM) (2:00 - 3:00 PM) (3:00 - 4:00 PM) (4:00 - 5:00 PM) (5:00 - 6:00 PM) (6:00 - 7:00 PM)                                                                                                    |  |  |  |
| Staff                       |                |         |        |        |         |             | Thu: Day Mad                                                                                                    |  |  |  |
| Sea                         | Search by name |         |        |        |         |             | Inu, dec 22nd                                                                                                    |  |  |  |
| How would you like to meet? |                |         |        |        |         |             | (10:00 - 11:00 AM) (1:00 - 12:00 PM) (12:00 - 1:00 PM) (1:00 - 2:00 PM) (2:00 - 3:00 PM) (3:00 - 4:00 PM) (4:00 - 5:00 PM)                                                                                                    |  |  |  |
| Search by type              |                |         |        |        |         |             | Tue, Jan 3rd                                                                                                    |  |  |  |
| Location                    |                |         |        |        |         |             | (100-200 PM) (200-300 PM) (300-400 PM) (400-500 PM) (500-600 PM) (600-700 PM)                                                                                                    |  |  |  |
| Search by name              |                |         |        |        |         |             | .j 🗡                                                                                                    |  |  |  |
| Cours                       | se             |         |        |        |         |             |                                                                                                    |  |  |  |
| Select course               |                |         |        |        |         |             | (800-900 AM) (900-1000 AM) (000-1100 AM) (100-1200 PM) (1200-100 PM) (100-200 PM) (200-300 PM)<br>(300-400 PM) (400-500 PM) (500-600 PM) (600-700 PM)                                                                                                    |  |  |  |

ii. After choosing your preferred location, the day you originally selected on the calendar will appear in black bold letters.

**New Appointment** 

| All                                            | Filte    | ers      |        |        |        | <u>s</u> | tart Over   |                                                                                                    |
|------------------------------------------------|----------|----------|--------|--------|--------|----------|-------------|----------------------------------------------------------------------------------------------------|
| Please                                         | e choos  | se an A  | ppoint | ment   | Catego | ry       |             | University Writing Services (Virtual)                                                                                                    |
| Tuto                                           | ring ar  | nd Writi | ing Se | rvices |        |          |             | oniversity writing betwees (virtual)                                                                                                    |
| Servic                                         | e        |          |        |        |        |          |             | People 4 People                                                                                                    |
| Grad                                           | luate: ( | Online   | (Asyno | hrono  | us) Co | nsultati | on          | View individual availabilities                                                                                                    |
| Pick a                                         | Date     | 0        |        |        |        |          |             | Mon, Dec 19th                                                                                                    |
| Dec                                            | ember    | 2022     |        | <      | 14     | >        |             | (10:00 - 11:00 AM) (11:00 - 12:00 PM) (12:00 - 1:00 PM) (1:00 - 2:00 PM) (2:00 - 3:00 PM) (3:00 - 4:00 PM) (4:00 - 5:00 PM)                                                                |
| S                                              | М        | т        | W      | Т      | F      | s        |             | (6:00 - 7:00 PM) (8:00 - 9:00 PM)                                                                                                    |
|                                                |          |          |        | 1      | 2      | 3        |             | The Day 20th                                                                                                    |
| 4                                              | 5        | 6        | 7      | 8      | 9      | 10       |             | 105,000 2001                                                                                                    |
| 11                                             | 12       | 13       | 14     | 15     | 16     | 17       |             | (800-900 AM) (900-10:00 AM) (1:00-12:00 PM) (12:00-1:00 PM) (1:00-2:00 PM) (2:00-3:00 PM) (3:00-4:00 PM)                                                                                   |
| 18                                             | 19       | 20       | 21     | 22     | 23     | 24       |             | (400-500 PM) (500-800 PM) (600-700 PM)                                                                                                    |
| 25                                             | 26       | 27       | 28     | 29     | 30     | 31       |             | Wed, Dec 21st                                                                                                    |
| 20                                             | 20       | 27       | 20     | 27     |        | 51       |             | (800 - 900 AM) (900 - 1000 AM) (1000 - 11:00 AM) (1100 - 1200 PM) (1200 - 1:00 PM) (100 - 2:00 PM) (2:00 - 3:00 PM)<br>(3:00 - 4:00 PM) (4:00 - 5:00 PM) (5:00 - 6:00 PM) (6:00 - 7:00 PM) |
| Staff                                          |          |          |        |        |        |          |             | Thu, Dec 22nd                                                                                                    |
| Sea                                            | rch by   | name     |        |        |        |          | <b>`</b>    |                                                                                                    |
| How v                                          | vould y  | ou like  | to me  | et?    |        |          |             | (10:00 - 11:00 AM) (11:00 - 12:00 PM) (12:00 - 1:00 PM) (1:00 - 2:00 PM) (2:00 - 3:00 PM) (3:00 - 4:00 PM) (4:00 - 5:00 PM)                                                                |
| Search by type                                 |          |          |        |        |        |          | <b>~</b>    | Tue, Jan 3rd                                                                                                    |
| Location (1:00 - 2:00 PM                       |          |          |        |        |        |          |             | (1:00 - 2:00 PM) (2:00 - 3:00 PM) (3:00 - 4:00 PM) (4:00 - 5:00 PM) (5:00 - 6:00 PM) (6:00 - 7:00 PM)                                                                                      |
| Search by name                                 |          |          |        |        |        |          | <b>`</b>    | Wed, Jan 4th                                                                                                    |
| Course<br>[Select course :> 300-900<br>300-400 |          |          |        |        |        |          | <b>&gt;</b> | (800-900 AM) (900-1000 AM) (1000-11:00 AM) (1100-1200 PM) (1200-1:00 PM) (100-200 PM) (200-300 PM)<br>(300-400 PM) (400-500 PM) (500-600 PM) (600-7:00 PM)                                 |

- iii. Pay careful attention to the date. As appointments book up, they will be removed from the calendar. You want to make sure that you **<u>pick the correct week</u>**.
  - Similarly, university holidays will also be blocked off in advance and removed from the calendar. For example, UWS will be closed Friday, December 23<sup>rd</sup> through Monday, January 2<sup>nd</sup> in accordance with the SLU

Academic Calendar. Therefore, these dates do NOT appear on the calendar or list below even though the writing center is usually open on Sundays and during the week.

See how there are no dots below Sunday, December 25<sup>th</sup> for Christmas.

| Pick a | Pick a Date 🕡 |      |    |    |    |    |
|--------|---------------|------|----|----|----|----|
| Dece   | ember         | 2022 |    | <  | 14 | >  |
| S      | М             | т    | W  | Т  | F  | s  |
|        |               |      |    | 1  | 2  | 3  |
| 4      | 5             | 6    | 7  | 8  | 9  | 10 |
| 11     | 12            | 13   | 14 | 15 | 16 | 17 |
| 18     | 19            | 20   | 21 | 22 | 23 | 24 |
| 25     | 26            | 27   | 28 | 29 | 30 | 31 |
|        |               |      |    |    |    |    |

See how it skips from Thursday, December 22<sup>nd</sup> straight to Tuesday, January 3<sup>rd</sup>.

iv. Once you have decided your preferred time for the appointment, select the corresponding **<u>bubble</u>**.

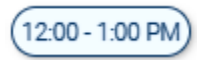

v. After clicking the bubble, a loading screen will automatically appear.

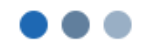

#### Loading Appointment...

- 12. Once the screen refreshes, you will then see the final confirmation page which asks you to **Review Appointment Details and Confirm.** Make sure there are no mistakes.
- 13. A little lower on that same page, you will see **Details**. Follow the instructions based on the type of service you selected.

#### ZOOM VIDEO CONFERENCE:

Remember to 1) save the link to the writing consultant's virtual meeting room and 2) hit the "Schedule" button at the bottom of the screen to complete your reservation.

- Your device must have microphone accessibility. Webcam accessibility is strongly recommended. In accordance with university policy, you must be *appropriately attired* throughout the entire appointment.
- If the writing consultant does NOT initiate the Zoom meeting **after 5 minutes** past the start time of your appointment, please send an email to <u>writing@slu.edu</u>.

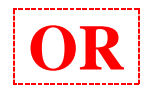

#### ONLINE (ASYNCHRONOUS) CONSULTATION:

Remember to 1) hit the "Schedule" button at the bottom of the screen and 2) complete the Online Submission Form which can be found at the following link:

https://slu.az1.qualtrics.com/jfe/form/SV\_0lehn6G16BmZ24d

- You must complete the form BEFORE your appointment; otherwise, you will be marked as a "no show" and will need to reschedule.
- You will receive 2 email confirmations (1 from EAB Navigate Student and 1 from Qualtrics) when the reservation is successfully completed.
- A writing consultant will then start reading in addition to making suggestions (using Microsoft Word's built-in comment function) at the time of your

appointment but may not send you an email until later that day.

• If the writing consultant does NOT send you **feedback by 10 pm** the day of your appointment, please send an email to <u>writing@slu.edu</u>.

# 14. DID YOU REMEMBER TO HIT THE "SCHEDULE" BUTTON AT THE BOTTOM OF THE SCREEN? OTHERWISE, THE RESERVATION HAS <u>NOT</u> BEEN COMPLETED!

a. Once you **hit the "Schedule" button at the bottom of the screen**, the page will automatically refresh and it will read "Success! Appointment Scheduled".

| SAIN                                                                                                    | T LOUIS UNIVERSITY                                                                                           |          |     |      |
|----------------------------------------------------------------------------------------------------|----------------------------------------------------------------------------------------------------|----------|-----|------|
|                                                                                                    | NAVIGATE                                                                                                    | Explore  | + 0 | ) AO |
| 6<br>6<br>8<br>8<br>8<br>9<br>9<br>8<br>9<br>0<br>8<br>0<br>8<br>0<br>0<br>8<br>8<br>0<br>0<br>8<br>8<br>8<br>0<br>0<br>8<br>8<br>8<br>8 | Home<br>To-Dos and Events<br>Appointments<br>Study Buddies<br>Resources<br>Surveys<br>Notifications<br>Holds | Success! |     |      |
| net S                                                                                                    | Class Schedule                                                                                               |          |     |      |
| ଟ                                                                                                    | My Major                                                                                                    |          |     |      |
| $\heartsuit$                                                                                                    | Favorites                                                                                                    |          |     |      |
| ?                                                                                                    | Help                                                                                                    |          |     |      |
| 2                                                                                                    | Account                                                                                                    |          |     |      |

- b. You will also receive a **confirmation email** which is automatically generated by EAB Navigate Student and sent to your SLU Outlook account (although sometimes the reminder can be founder under the "Junk Email" folder instead of your inbox)
- All appointments will take place in Central Time.
- All appointments regardless of the service (in-person, Zoom, and asynchronous) will last up to 50 minutes followed by a 5-minute survey.
- Maximum of 3 appointments per week.
- No back-to-back appointments permitted.
- Contact <u>writing@slu.edu</u> if you have any comments, concerns, or questions (including inquiries about walk-in appointments within 1 hour or less).

POLICIES

### TROUBLESHOOTING

## Where do I find the "Schedule" button for a Zoom Video Conference and/or an Online (Asynchronous) Consultation on EAB Navigate - Student? Underneath "Phone number for Text Reminder".

| ₼            | Home              | Details<br>ZOOM VIDEO CONFERENCE:                                                                                                    |
|--------------|-------------------|----------------------------------------------------------------------------------------------------|
| ර            | To-Dos and Events | Remember to 1) save the link to the writing consultant's virtual meeting room and 2) hit the "Schedule" button at the bottom of the screen to complete your reservation. • Your device must have microphone accessibility. Webcam accessibility is strongly recommended. In accordance with university policy, you must be appropriately attrived throughout the entire appointment appointment. |
| 8            | Appointments      | If the writing consultant does NOT initiate the Zoom meeting after 5 minutes past the start time of your appointment, please send an email to writing@slu.edu.                                                                                                    |
| ۵ß           | Study Buddies     | Remember to 1) hit the "Schedule" button at the bottom of the screen and 2) complete the Online Submission Form which can be found at the following link:                                                                                                    |
| ١            | Resources         | https://slu.az1.qualtrics.com/jfe/form/SV_0lehn6G16BmZ24d <ul> <li>You must complete the form BEFORE your appointment; otherwise, you will be marked as a 'no show' and will need to reschedule.</li> </ul>                                                                                                    |
| Ð            | Surveys           | You will receive 2 email confirmations (1 from EAB Navigate and 1 from Qualtrics) when the reservation is successfully completed.                                                                                                    |
| ♪            | Notifications     | <ul> <li>A writing consultant will then start reading in addition to making suggestions (using Microsoft Word's built-in comment function) at the time of your appointment but may not send you an email until later that day.</li> </ul>                                                                                                    |
| Δ            | Holds             | <ul> <li>If the writing consultant does NOT send you feedback by 10 pm the day of your appointment, please send an email to writing@slu.edu.</li> <li>POLICIES FOR ALL APPOINTMENTS:</li> </ul>                                                                                                    |
| æ,           | Class Schedule    | Every 1-hour appointment that takes place via Zoom includes 50-minutes of content (where the consultant helps generate ideas or provides feedback) followed by a 5-<br>minute survey.                                                                                                    |
| ର            | My Major          |                                                                                                    |
| $\heartsuit$ | Favorites         | URL / Phone Number<br>https://slu.zoom.us/j/6851599805                                                                                                    |
| ?            | Help              |                                                                                                    |
| ര            | Account           | * How would you like to meet?                                                                                                    |
|              |                   | ViertueL ×         You are seeing the only meeting type available for this time slot.         Would you like to share anything else?         Add your comments here                                                                                                    |
|              |                   | Email Reminder                                                                                                    |
|              |                   | Reminder will be sent to alex.ocasio@slu.edu                                                                                                    |
|              |                   | Text Message Reminder                                                                                                    |
|              |                   | Phone Number for Text Reminder                                                                                                    |
|              |                   |                                                                                                    |
|              |                   | Schedule                                                                                                    |

#### How do I know if I have completed all the steps for an Online (Asynchronous) Consultation?

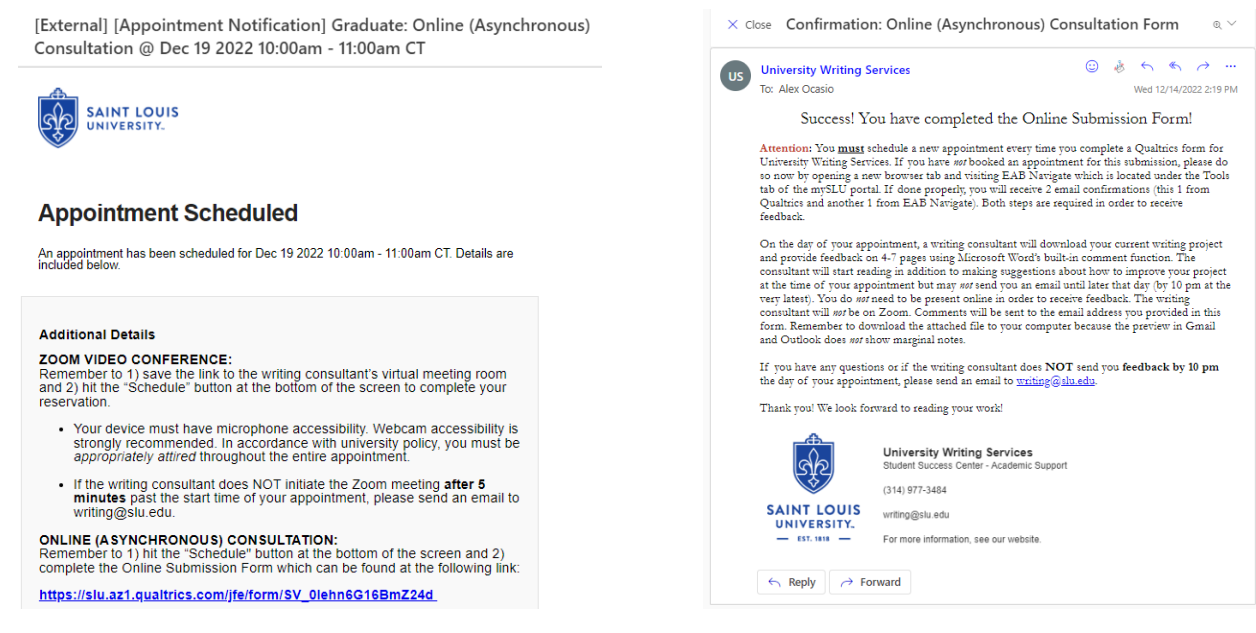

**Confirmation Email #1 – EAB Navigate Student** 

**Confirmation Email #2 – Qualtrics**